## **Split Shipments**

## **OVERVIEW**

Split Shipments is a feature in Syncore for processing an order shipping to multiple locations. Partners with access to the feature can use this in any Drop Ship Sales Order in Syncore (V2).

### Benefits of this new feature:

- Save time processing these orders for invoicing
- Calculate tax for each shipment, including applicable tax on freight (shipping & handling)
- Send a single summarized invoice to your customer
- Apply a single payment to the invoice
- Validate the quantity between Sales Order and split shipments.

## Users

Sales Reps, CSRs, Finance, Management and Admin Users.

## **Create a Split Shipment Sales Order (SO)**

A Sales Order (SO) can be split so that the order can ship to multiple locations.

### NOTES:

- i. Split Shipment orders are only available for Drop Ship Jobs (not Program or Corporate Jobs).
- ii. SO status must be Pending or Open.
- iii. Job status must be Pending, Submitted or WIP.
- iv. For a Split Shipment SO, Users cannot:
  - make changes to a Job and SO in V1
  - repeat an order in V1.

## To create a Split Shipment in a Sales Order (SO):

1. In the SO, select **Split Shipment** in the ACTIONS bar.

The "Add Split Shipment to this SO?" window opens with the message:

"Adding Split Shipment allows multiple shipping addresses.

Assign SO line items and freight charges to each address to calculate taxes. This significantly changes your Sales Order and Invoicing options."

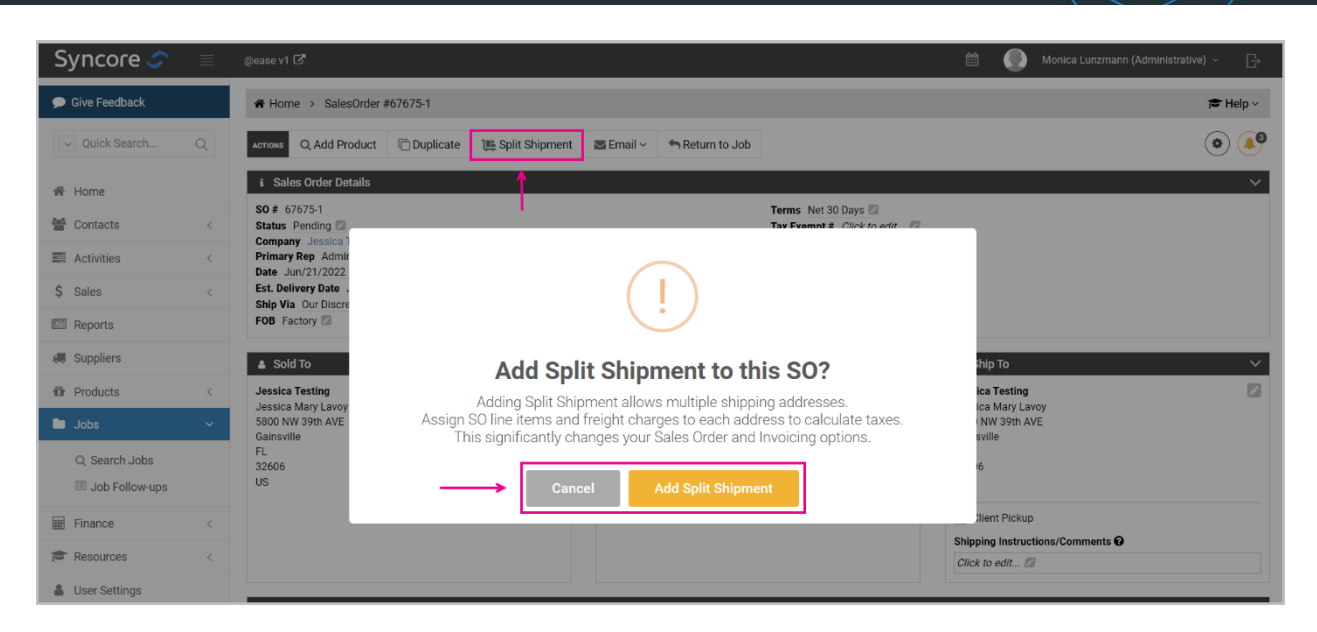

- 2. Select:
  - Add Split Shipment to create a Split Shipment SO.
  - **Cancel** to close without changing the SO.

The SO page opens with the Split Shipment (indicated by the Split Shipment tag in the Sales Order Details).

| ₩ Home > SalesOrder #67675-1                           |                                     |                                                                                                    |       |                   |         | 8             |
|--------------------------------------------------------|-------------------------------------|----------------------------------------------------------------------------------------------------|-------|-------------------|---------|---------------|
| Actions Q, Add Product SP Return To Job                | plit Shipment                       |                                                                                                    |       |                   |         |               |
| SO #67675-1                                            | C Qty ID                            | Description                                                                                                    | SKU   | Price \$          | Cost \$ | Total \$      |
|                                                        | ■ ≡ 500 552727494                   | CORKCICLE® Coffee Mug - 16 oz.                                                                                                    | 10060 | 4 Gemline         |         | 19,555.00     |
| i Sales Order Details V                                | Туре                                | Description                                                                                                    | Qty   | Price \$          | Cost \$ | Total \$      |
| Split Shipment Split Shipment tag                      | ≡ Color                             | Matte Black                                                                                                    | 500   | 38.98             | 25.337  | 19,490.00     |
| Status Pending 🛛                                       | Decoration Method     Seture Charge | Print                                                                                                    | 1     | 65.00             | 52.00   | 65.00         |
| Company Jessica Testing                                | Decoration Location                 | Full wrao                                                                                                    |       | 00.00             | 52.00   | 00.00         |
| Date Jun/21/2022                                       | E Design Name                       | Facilisgroup                                                                                                    |       |                   |         |               |
| Est. Delivery Date Jun/30/2022 Ship Via Our Discretion | Decoration Color                    | White                                                                                                    |       |                   |         |               |
| FOB Factory                                            | + Add New Line                      | <br><br> |       |                   |         | ~             |
| Terms Net 30 Days 🜌                                    |                                     |                                                                                                    |       |                   |         |               |
| fax Exempt # Click to edit 🔽                           | Customer Order # Click to           | edit                                                                                                    |       | Freight Total     | \$ 0.00 |               |
| Sold To                                                | Repeat Order # n/a Z                |                                                                                                    |       | Subtotal          | \$ 19,5 | 55.00         |
|                                                        | Customer Instructions/Comments 😧    |                                                                                                    |       | Tax Total         | \$ 0.00 | is up-to-date |
| 의 Bill To                                              | https://shop.logomedia.com/         |                                                                                                    |       | Total             | \$ 19,5 | 55.00         |
| i Split Shipment Details 🗸 🗸 🗸                         |                                     |                                                                                                    |       | Deposits/Payments | \$ 0.00 |               |
| Download Template                                      |                                     |                                                                                                    |       | Balance Due       | \$ 19,5 | 55.00         |
| New!                                                   | CSR & Finance Instructions          |                                                                                                    |       | Ben's Est Cost    | ¢ 12.7  | 20.50         |
|                                                        | Click to edit 🖬                     |                                                                                                    |       | Margin            | 34.959  | 6             |
|                                                        |                                     |                                                                                                    |       | -                 |         |               |
| Drag-and-drop or click here to upload your addresses   | Freight Comments                    |                                                                                                    |       |                   |         |               |
|                                                        | Click to add Freight Comments       |                                                                                                    |       |                   |         |               |
| Ship To Description 👔 As per distribution list 🛛       |                                     |                                                                                                    |       |                   |         |               |
|                                                        |                                     |                                                                                                    |       |                   |         |               |

### **New Portlet: Split Shipment Details**

When a Sales Order (SO) is changed to Split Shipment SO, a new "Split Shipment Details" portlet replaces the "Ship To" portlet. In the Split Shipment Details portlet, you can download a template, upload your addresses, and edit the "Ship To Description".

## Import/Upload Addresses

For efficiency and accuracy, you can import your file of addresses for split shipments.

You can use the Syncore MS Excel template to create your file or you can use your own file (if the column headers match exactly to the ones in the template and the rules are followed).

#### NOTES:

- i. File must be .xlsx
- ii. Only 1 file may be selected at a time.
- iii. File rows limit: 15,000 (15,001 including the header)
- iv. Upload must be less than 10 MB
- v. Ensure the SKU in the file matches the product in the Sales Order (SO).
- vi. Complete the color and size columns if there are multiple products with the same SKU but different colors and sizes.
- vii. The unit price for the product will be taken from the SO but the S&H (shipping and handling or freight charges) column must be completed.
- viii. The Add'l (additional charge for decoration) column is taken from the SO.

#### To download the Syncore template:

1. In Split Shipment Details select **Download Template**.

#### 🄀 facilisgroup

## Syncore Knowledge Base

| SO #67675-1                                          | •                                            | Qty                                | ID                           | Description                    | SKU    |
|------------------------------------------------------|----------------------------------------------|------------------------------------|------------------------------|--------------------------------|--------|
|                                                      |                                              | 500                                | 552727494                    | CORKCICLE® Coffee Mug - 16 oz. | 100604 |
| i Sales Order Details V                              |                                              | Туре                               |                              | Description                    | Qty    |
| Split Shipment                                       | =                                            | Color                              |                              | Matte Black                    | 500    |
|                                                      | =                                            | Decoration Me                      | thod                         | Print                          |        |
| Company Jessica Testing                              | =                                            | Setup Char                         | ge                           |                                | 1      |
| Primary Rep Administrative JP                        | =                                            | Decoration                         | Location                     | Full wrao                      |        |
| Date Jun/21/2022                                     | =                                            | Design Nam                         | ne                           | Facilisgroup                   |        |
| Ship Via Our Discretion                              | =                                            | Decoration                         | Color                        | White                          |        |
| FOB Factory 🖾                                        |                                              | + Add Ne                           | w Line                       | <br>dank line>                 |        |
| Sold To  Sold To  Sold To  Download Template         | Repeat Order<br>Customer Ins<br>https://shop | #<br>structions/Co<br>.logomedia.c | n/a 🔽<br>omments 😧<br>com/ 🔁 |                                |        |
|                                                      | CSR & Financ                                 | ce Instruction                     | ns 🕜                         |                                |        |
| ♠ ←                                                  | Click to edit.                               | 2<br>e                             |                              |                                |        |
| Drag-and-drop or click here to upload your addresses | Freight Comn                                 | nents                              |                              |                                |        |
|                                                      | Click to add                                 | Freight Comr                       | ments 💌                      |                                |        |
| Ship To Description 🚱 As per distribution list 🗾     |                                              |                                    |                              |                                |        |

The template downloads onto your computer.

### NOTES:

- i. This template contains all the instructions and rules in the Notes tab for importing a file.
- ii. The file type is .xlsx.

## To upload your addresses:

- 1. In Split Shipment Details either:
  - Drag and drop your file into the Split Shipment Details portlet, OR
  - Select (upload icon) and then select the file to upload on your computer.

A message will appear while the file is being processed:

"Uploading file, please do not refresh or leave page."

- If the upload is successful, message will change to:
   "Upload successful. Processing, you may leave the page".
- If there is an issue, message will change to: "File unable to upload, please try again or contact Concierge".

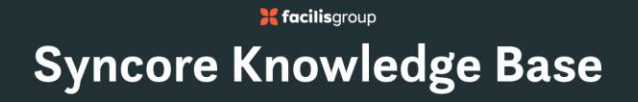

Message when importing is complete: "Split Shipment details successfully imported". "Split Shipment Address Details" line appears.

| # Home > SalesOrder #67675-1                     |                                                                                                    |                                                                                                    |                                                                                                    |                 |         | H 🕿               |
|--------------------------------------------------|----------------------------------------------------------------------------------------------------|----------------------------------------------------------------------------------------------------|----------------------------------------------------------------------------------------------------|-----------------|---------|-------------------|
| ACTIONS Q Add Product S Return To Job            | Split Shipment                                                                                                    |                                                                                                    |                                                                                                    |                 |         |                   |
| SO #67675-1                                      | 🗖 Qty ID                                                                                                    | Description                                                                                                    | SKU                                                                                                    | Price \$        | Cost \$ | Total \$          |
|                                                  | <b>a a</b> 500 552727494                                                                                                    | CORKCICLE® Coffee Mug - 16 oz.                                                                                                    | 100604                                                                                                    | Gemline         |         | 19,555.00         |
| i Sales Order Details V                          | Туре                                                                                                    | Description                                                                                                    | Qty                                                                                                    | Price \$        | Cost \$ | Total \$          |
| Split Shipment                                   | ≡ Color                                                                                                    | Matte Black                                                                                                    | 500                                                                                                    | 38.98           | 25.337  | 19,490.00         |
| Status Pending                                   | Decoration Method                                                                                                    | Print                                                                                                    |                                                                                                    |                 |         |                   |
| Company Jessica Testing                          | Setup Charge     Decemption Leastion                                                                                                    | Fullyana                                                                                                    | 1                                                                                                    | 65.00           | 52.00   | 65.00             |
| Date Jun/21/2022                                 | 20         Remove Split Shipmet           20         Control Split Shipmet           20         Control Split Shipmet                                                                                                    |                                                                                                    |                                                                                                    |                 |         |                   |
| Est. Delivery Date Jun/30/2022                   | Decoration Color                                                                                                    | White                                                                                                    | SKU         Price \$         Cost \$         Total \$           100604         Gemine         19,555.00           500         3.9.98         25.337           1         65.00         52.00           1         65.00         52.00           2         95.00         500           1         65.00         52.00           2         95.00         500           3         1         65.00           1         65.00         52.00           1         65.00         52.00           5         5         5           2         5         5           2         5         5           2         95.00         5           3         19,555.00         5           3         19,555.00         5           1         5         9,055.00           1         5         9,055.00           1         19,555.00         10           1         19,555.00         10           1         19,555.00         10           1         19,555.00         10           1         19,555.00         10                                                                                                    |                 |         |                   |
| FOB Factory                                      | + Add New Line                                                                                                    | <br><br> |                                                                                                    |                 |         | ~                 |
| Terms Net 30 Days 🔀                              |                                                                                                    |                                                                                                    |                                                                                                    |                 |         |                   |
| Tax Exempt # Click to edit 🜌                     | Customer Order # Click to edit                                                                                                    | 2                                                                                                    | Fr                                                                                                    | eight Total     | \$ 0.00 |                   |
| • caldTa                                         | Peneat Order # p/a                                                                                                    |                                                                                                    | Su                                                                                                    | btotal          | \$ 19,5 | 55.00             |
|                                                  | Customer Instructions/Comments                                                                                                    |                                                                                                    | Та                                                                                                    | x Total         | \$ 0.00 | aiting tax update |
| Bill To ^                                        | https://shop.logomedia.com/ 🔯                                                                                                    |                                                                                                    | То                                                                                                    | tal             | \$ 19,5 | 55.00             |
| i Split Shipment Details V                       |                                                                                                    |                                                                                                    | De                                                                                                    | posits/Payments | \$ 0.00 |                   |
| Download Template                                |                                                                                                    |                                                                                                    | Ba                                                                                                    | lance Due       | \$ 19,5 | 55.00             |
| Solit Shinment Address Details 56                | I emore Spit Shipment         Image: Spit Shipment         Image: Spit Shipment Shipment         Image: Spit Shipment Shipment         Image: Spit Shipment Shipment Shipment         Image: Spit Shipment Shipment Shipment Shipment         Image: Spit Shipment Shipment Shipment Shipment Shipment Shipment Shipment Shipment Shipment Shipment Shipment Shipment Shipment Shipment Shipment Shipment Shipment Shipment Shipment Shipment Shipment Shipment Shipment Shipment Shipment Shipment Shipment Shipment Shipment Shipment Shipment Shipment S |                                                                                                    |                                                                                                    |                 |         |                   |
| Ship To Description 🕜 As per distribution list 🖾 | Click to edit 🔽                                                                                                    |                                                                                                    | SKU         Price \$         Cost \$         Total \$           100604         Gemine         19,555.00           Qty         Price \$         Cost \$         Total \$           600         38.98         25.337         19,400.00           1         95.00         32.00         95.00           1         95.00         32.00         95.00           1         95.00         32.00         95.00           2         1         90.00         30.00           Subtotal         \$19,555.00         100           Total         \$0.00         Anaritry tas update           Total         \$19,555.00         100           Balance Due         \$19,555.00         100           Balance Due         \$19,555.00         100           Balance Due         \$19,555.00         100           Balance Due         \$19,555.00         100           Balance Due         \$19,555.00         100           Balance Due         \$19,555.00         100           Balance Due         \$19,555.00         100           Balance Due         \$10,250         100           Balance Due         \$10,250         100           Balance D |                 |         |                   |
|                                                  | Image: split shipe:     Image: split shipe:     Image: split split split split split split split split split split split split split split split split split split split split split split split spl                                                                                                    |                                                                                                    |                                                                                                    |                 |         |                   |
|                                                  |                                                                                                    |                                                                                                    |                                                                                                    |                 |         |                   |
|                                                  | Freight Comments                                                                                                    |                                                                                                    |                                                                                                    |                 |         |                   |
|                                                  | Click to add Freight Comments 🜌                                                                                                    |                                                                                                    |                                                                                                    |                 |         |                   |

2. Select the number beside "Split Shipment Address Details" to open the imported file in Syncore.

The Split Shipments page opens.

| 4.5.1                |                              |                |              |              |            |           |                |                           |              |              |         |           |         |               |               |         |                 |            |             |                   |
|----------------------|------------------------------|----------------|--------------|--------------|------------|-----------|----------------|---------------------------|--------------|--------------|---------|-----------|---------|---------------|---------------|---------|-----------------|------------|-------------|-------------------|
| IONS 🦘 Retu          | irn to SO 🖬                  | Calculate Tax  | es X         | Delete A     | ddress Det | ails      |                |                           |              |              |         |           |         |               |               |         |                 |            |             |                   |
| olit Shipment D      | etails for Sales C           | Order #67675-1 | 🛕 Awa        | iting tax up | odate      |           |                |                           |              |              |         |           |         |               |               |         |                 |            |             |                   |
| т                    | o sort by colu               | ımn, select c  | olumn I      | neader       |            |           |                |                           | Pa           | ge navig     | ation a | nd number | of row: | s displaye    | ed —          | → 🖂     | 1 2             | 3          | >           | 20 -              |
| Full Name 📥          | Address 1                    | Address 2      | City         | State        | Country    | Zip       | Phone #        | Email                     | SKU          | Color        | Size    | Supplier  | QTY     | Price<br>(\$) | Add'l<br>(\$) | Taxable | Freight<br>(\$) | Tax<br>(%) | Tax<br>(\$) | Line<br>Total (\$ |
| Alexis Aubry         | 1635 S.<br>Brentwood<br>Blvd | Suite 835      | St.<br>Louis | MO           | USA        | 631<br>79 | 3143009<br>602 | test@facilisg<br>roup.com | LQK00<br>063 | Dark<br>Navy | М       |           | 1       | 0             | 0             | Y       | 0.1             | 0          | 0           | (                 |
| Alina<br>Rubinshteyn | 1619 S.<br>Brentwood<br>Blvd | Suite 819      | St.<br>Louis | MO           | USA        | 631<br>63 | 3143009<br>586 | test@facilisg<br>roup.com | LQK00<br>063 | Dark<br>Navy | L       |           | 1       | 0             | 0             | Y       | 0.1             | 0          | 0           | (                 |
| Amy<br>Rabideau      | 1603 S.<br>Brentwood<br>Blvd | Suite 803      | St.<br>Louis | MO           | USA        | 631<br>47 | 3143009<br>570 | test@facilisg<br>roup.com | LQK00<br>063 | Dark<br>Navy | XL      |           | 1       | 0             | 0             | Y       | 0.1             | 0          | 0           | (                 |
| Ashley<br>McCune     | 1607 S.<br>Brentwood<br>Blvd | Suite 807      | St.<br>Louis | MO           | USA        | 631<br>51 | 3143009<br>574 | test@facilisg<br>roup.com | LQK00<br>063 | Dark<br>Navy | L       |           | 1       | 0             | 0             | Y       | 0.1             | 0          | 0           |                   |
| Beata Wojsyk         | 1646 S.<br>Brentwood<br>Blvd | Suite 846      | St.<br>Louis | MO           | USA        | 631<br>90 | 3143009<br>613 | test@facilisg<br>roup.com | LQK00<br>063 | Dark<br>Navy | S       |           | 1       | 0             | 0             | Y       | 0.1             | 0          | 0           |                   |
| Becca Lenzini        | 1622 S.<br>Brentwood<br>Blvd | Suite 822      | St.<br>Louis | MO           | USA        | 631<br>66 | 3143009<br>589 | test@facilisg<br>roup.com | LQK00<br>063 | Dark<br>Navy | М       |           | 1       | 0             | 0             | Y       | 0.1             | 0          | 0           |                   |
| Claire Lavoy         | 1616 S.<br>Brentwood<br>Blvd | Suite 816      | St.<br>Louis | MO           | USA        | 631<br>60 | 3143009<br>583 | test@facilisg<br>roup.com | LQK00<br>063 | Dark<br>Navy | L       |           | 1       | 0             | 0             | Y       | 0.1             | 0          | 0           | _                 |
| Daryl<br>Sonnylal    | 1610 S.<br>Brentwood<br>Blvd | Suite 810      | St.<br>Louis | MO           | USA        | 631<br>54 | 3143009<br>577 | test@facilisg<br>roup.com | MQK00<br>075 | Dark<br>Navy | М       |           | 1       | 0             | 0             | Y       | 0.1             | 0          | 0           |                   |

- 3. Select any column header to sort the table by that column.
- 4. Above the table, select the downward arrow beside 20 (default) to open the dropdown menu and select the number of rows you would like to display.
  - Options available: 10, 20, 50 and 100.
- 5. Above the table, select the arrows to navigate through the pages:
  - > to go to the next page
  - < to go to the previous page.
- 6. Select **Return to SO** in the ACTIONS bar to return to the Sales Order page.

#### **File Errors**

If your file is unable to upload, you can download the Error File to view the errors.

The Error File is available for 7 days.

#### To download the Error File and make corrections:

1. In Split Shipment Details select Download Error File.

| Total \$           19,555.00           Total \$           19,490.00                                                                                                    |    |
|----------------------------------------------------------------------------------------------------|----|
| Total \$<br>19,555.00<br>Total \$<br>19,490.00                                                                                                    |    |
| 19,555.00<br>Total \$<br>19,490.00                                                                                                    |    |
| Total \$                                                                                                    |    |
| 19,490.00                                                                                                    |    |
|                                                                                                    |    |
| Vabble to import file, invalid rows           SKU         Price \$         Cost \$         Total \$           100604         Gemline         19,555.00           Oty         Price \$         Cost \$         Total \$           500         39.98         25.37         19,4000           1         46.00         52.00         65.00           1         46.00         52.00         65.00           1         1         66.00         52.00         65.00           1         1         65.00         52.00         65.00           1         1         65.00         52.00         65.00           1         1         65.00         52.00         55.00           Subtotal         \$ 19,555.00         7         7           1         10         \$ 19,555.00         1           1         19,555.00         1         1           1         19,555.00         1         1           1         19,555.00         1         1           1         19,555.00         1         1           1         19,555.00         1         1           1         19,555.00         1                                                                                                    |    |
| 1       Description       SKU       Price \$       Cost \$       Total \$         500       S52727494       CORKCICLE& Coffee Mug - 16 oz.       100604       Gemline       19,555.00         Type       Description       Qty       Price \$       Cost \$       Total \$         Description       Qty       Price \$       Cost \$       Total \$         Description       Qty       Price \$       Cost \$       Total \$         Description       Qty       Price \$       Cost \$       Total \$         Description       Qty       Price \$       Cost \$       Total \$         Description       Qty       Price \$       Cost \$       Total \$         Description Leastion       Full was       1       6500       5200       6500         Description Leastion       Full was       1       6500       5200       6500         Description Leastion       Full was       restription       restription       restription       restription         restription Color       white       restription       restription       restription       restription         restription Color       white       restription       restription       restription       restription         restren |    |
| SkU         Price \$         Cost \$         Total \$           100604         Gemine         19,555.00           Qly         Price \$         Cost \$         Total \$           500         38.98         25.337         19,400.00           1         65.00         52.00         65.00           1         65.00         52.00         65.00           2         2         2         2         2           2         2         2         2         2         2           1         65.00         52.00         65.00         52.00         50.00         50.00         50.00         50.00         50.00         7         7         7         7         1         8         19,555.00         50.00         50.00         50.00         50.00         50.00         50.00         50.00         50.00         50.00         50.00         50.00         50.00         50.00         50.00         50.00         50.00         50.00         50.00         50.00         50.00         50.00         50.00         50.00         50.00         50.00         50.00         50.00         50.00         50.00         50.00         50.00         50.00         50.00                               |    |
|                                                                                                    |    |
|                                                                                                    |    |
| Aug         Aug         Aug    |    |
|                                                                                                    |    |
| Other ID         Description         SKU         Price S         Cost S         Total S           500         552727494         CORKCICLES Coffee Mug - 16 oz.         100604         Gemline         19,555.00           Type         Description         Qty         Price S         Coat S         Total S           Color         Mente Black         500         38.99         25.337         19,490.00           Color         Mente Black         500         38.99         25.330         19,490.00           Esteup Charge         1         65.00         52.00         65.00           Deconstain Leation         Full wrao                                                                                                    |    |
|                                                                                                    | 00 |
|                                                                                                    |    |
| 00                                                                                                    |    |
|                                                                                                    |    |
| 50                                                                                                    |    |
|                                                                                                    |    |
| D                                                                                                    |    |

The Error File downloads onto your computer.

The rows with errors are highlighted in yellow and a new column (Error) is added to the end with the error message (with reference to the cell with the error - i.e. "E5")

- 2. Edit the rows with errors to make the corrections.
- 3. Upload the corrected file.

## **Delete Address Details**

You can delete the file of uploaded addresses. After the file is deleted, you can upload a new file.

### NOTES:

- i. Sales Order (SO) status must be Pending or Open.
- ii. Job status must be Pending, Submitted or WIP.
- iii. You cannot delete address details if the Job is in Completed or Delivered status and/or the SO is in Invoiced or Paid status.

### To delete address details:

1. Select Delete Address Details from the ACTIONS.

| ñ    | Home > Job           | #67675 > Sal                 | esOrder #676   | ö75-1 →      | Split Sh   | ipment Det  | ails      |                |                           |              |              |      |          |     |               |               |         |                 |            |             |                    |
|------|----------------------|------------------------------|----------------|--------------|------------|-------------|-----------|----------------|---------------------------|--------------|--------------|------|----------|-----|---------------|---------------|---------|-----------------|------------|-------------|--------------------|
| ACTI | NS 🦘 Return          | n to SO 🖬 Ca                 | alculate Taxes | s × D        | elete Ad   | dress Detai | ls        | ←              |                           |              |              |      |          |     |               |               |         |                 |            |             |                    |
| 🗅 Sp | it Shipment Det      | ails for Sales Ord           | ler #67675-1   | 🗸 Tax is     | up-to-date |             |           |                |                           |              |              |      |          |     |               |               |         |                 |            |             |                    |
|      |                      |                              |                |              |            |             |           |                |                           |              |              |      |          |     |               |               |         | 1 2             | 3          | >           | 20 💌               |
| ~    | Full Name 📤          | Address 1                    | Address 2      | City         | State      | Country     | Zip       | Phone #        | Email                     | SKU          | Color        | Size | Supplier | QTY | Price<br>(\$) | Add'l<br>(\$) | Taxable | Freight<br>(\$) | Tax<br>(%) | Tax<br>(\$) | Line<br>Total (\$) |
| ~    | Alexis Aubry         | 1635 S.<br>Brentwood<br>Blvd | Suite 835      | St.<br>Louis | MO         | USA         | 631<br>79 | 3143009<br>602 | test@facilisg<br>roup.com | LQK00<br>063 | Dark<br>Navy | Μ    |          | 1   | 0             | 0             | Y       | 0.1             | 19.35<br>8 | 0           | 0                  |
| ~    | Alina<br>Rubinshteyn | 1619 S.<br>Brentwood<br>Blvd | Suite 819      | St.<br>Louis | MO         | USA         | 631<br>63 | 3143009<br>586 | test@facilisg<br>roup.com | LQK00<br>063 | Dark<br>Navy | L    |          | 1   | 0             | 0             | Y       | 0.1             | 19.35<br>8 | 0           | 0                  |
| ~    | Amy<br>Rabideau      | 1603 S.<br>Brentwood<br>Blvd | Suite 803      | St.<br>Louis | MO         | USA         | 631<br>47 | 3143009<br>570 | test@facilisg<br>roup.com | LQK00<br>063 | Dark<br>Navy | XL   |          | 1   | 0             | 0             | Y       | 0.1             | 19.35<br>8 | 0           | 0                  |
| ~    | Ashley<br>McCune     | 1607 S.<br>Brentwood<br>Blvd | Suite 807      | St.<br>Louis | MO         | USA         | 631<br>51 | 3143009<br>574 | test@facilisg<br>roup.com | LQK00<br>063 | Dark<br>Navy | L    |          | 1   | 0             | 0             | Y       | 0.1             | 19.35<br>8 | 0           | 0                  |
| ~    | Beata Wojsyk         | 1646 S.<br>Brentwood<br>Blvd | Suite 846      | St.<br>Louis | MO         | USA         | 631<br>90 | 3143009<br>613 | test@facilisg<br>roup.com | LQK00<br>063 | Dark<br>Navy | S    |          | 1   | 0             | 0             | Y       | 0.1             | 19.35<br>8 | 0           | 0                  |
| ~    | Becca<br>Lenzini     | 1622 S.<br>Brentwood<br>Blvd | Suite 822      | St.<br>Louis | MO         | USA         | 631<br>66 | 3143009<br>589 | test@facilisg<br>roup.com | LQK00<br>063 | Dark<br>Navy | Μ    |          | 1   | 0             | 0             | Y       | 0.1             | 19.35<br>8 | 0           | 0                  |
| ~    | Claire Lavoy         | 1616 S.<br>Brentwood<br>Blvd | Suite 816      | St.<br>Louis | MO         | USA         | 631<br>60 | 3143009<br>583 | test@facilisg<br>roup.com | LQK00<br>063 | Dark<br>Navy | L    |          | 1   | 0             | 0             | Y       | 0.1             | 19.35<br>8 | 0           | 0                  |
| ~    | Daryl<br>Sonnylal    | 1610 S.<br>Brentwood<br>Blvd | Suite 810      | St.<br>Louis | MO         | USA         | 631<br>54 | 3143009<br>577 | test@facilisg<br>roup.com | MQK0<br>0075 | Dark<br>Navy | М    |          | 1   | 0             | 0             | Y       | 0.1             | 19.35<br>8 | 0           |                    |

The "Delete Address Details for Sales Order #[xxxxx-x]?" window opens with the message:

"Are you sure you want to delete this Split Shipment details? This cannot be undone."

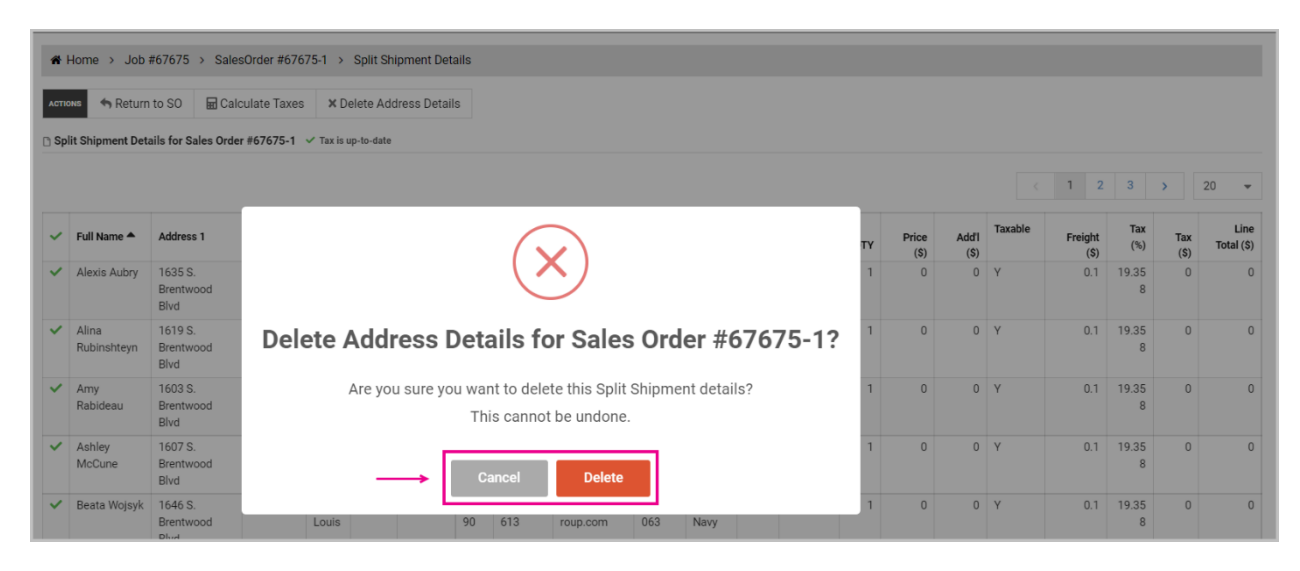

- 2. Select:
  - **Delete** to delete the Split Shipment details.
  - Cancel to close without changing the Split Shipment SO.

The file with Split Shipment details (addresses) is deleted.

The SO page opens.

An entry is added to the Job's audit log:

Job #[xxxxx] : Sales Order [xxxxx-x] Split Shipment details were deleted.

## **Tax Calculations**

Taxes are calculated for each address of a Split Shipments Sales Order (SO). For Syncore US, addresses and product information are sent to Avalara and returned to Syncore.

**NOTE:** Taxes are calculated based on the split shipment details (not what is in the Sales Order).

### To calculate taxes:

1. Select **Calculate Taxes** from the ACTIONS bar.

Message appears: "Calculating taxes. Do not refresh or leave page".

If successful, taxes are calculated for each address. Message when complete: "Tax is up-to-date", along with a green check mark.

| *        | Home > Job           | #67675 > Sal                 | esOrder #676  | 575-1 →           | Split St | nipment Det | tails     |                |                           |              |              |      |          |     |       |       |         |                |                 |          |                            |
|----------|----------------------|------------------------------|---------------|-------------------|----------|-------------|-----------|----------------|---------------------------|--------------|--------------|------|----------|-----|-------|-------|---------|----------------|-----------------|----------|----------------------------|
| ACTI     | ons Return           | n to SO 🔛 Ca                 | Iculate Taxes | s X D<br>✓ Tax is | elete Ad | dress Detai | ls        |                |                           |              |              |      |          |     |       |       |         |                |                 |          |                            |
| ~        | Full Name 📥          | Address 1                    | Address 2     | City              | State    | Country     | Zip       | Phone #        | Email                     | SKU          | Color        | Size | Supplier | QTY | Price | Add'l | Taxable | 1 2<br>Freight | 3<br>Tax<br>(%) | ><br>Tax | 20 ▼<br>Line<br>Total (\$) |
| ~        | Alexis Aubry         | 1635 S.<br>Brentwood<br>Blvd | Suite 835     | St.<br>Louis      | мо       | USA         | 631<br>79 | 3143009<br>602 | test@facilisg<br>roup.com | LQK00<br>063 | Dark<br>Navy | М    |          | 1   | 0     | 0     | Y       | 0.1            | 19.35<br>8      | 0        | 0                          |
| *        | Alina<br>Rubinshteyn | 1619 S.<br>Brentwood<br>Blvd | Suite 819     | St.<br>Louis      | МО       | USA         | 631<br>63 | 3143009<br>586 | test@facilisg<br>roup.com | LQK00<br>063 | Dark<br>Navy | L    |          | 1   | 0     | 0     | Y       | 0.1            | 19.35<br>8      | 0        | 0                          |
| <b>`</b> | Amy<br>Rabideau      | 1603 S.<br>Brentwood<br>Blvd | Suite 803     | St.<br>Louis      | мо       | USA         | 631<br>47 | 3143009<br>570 | test@facilisg<br>roup.com | LQK00<br>063 | Dark<br>Navy | XL   |          | 1   | 0     | 0     | Y       | 0.1            | 19.35<br>8      | 0        | 0                          |
| ŕ        | Ashley<br>McCune     | 1607 S.<br>Brentwood<br>Blvd | Suite 807     | St.<br>Louis      | мо       | USA         | 631<br>51 | 3143009<br>574 | test@facilisg<br>roup.com | LQK00<br>063 | Dark<br>Navy | L    |          | 1   | 0     | 0     | Y       | 0.1            | 19.35<br>8      | 0        | 0                          |
| 1        | Beata Wojsyk         | 1646 S.<br>Brentwood<br>Blvd | Suite 846     | St.<br>Louis      | мо       | USA         | 631<br>90 | 3143009<br>613 | test@facilisg<br>roup.com | LQK00<br>063 | Dark<br>Navy | S    |          | 1   | 0     | 0     | Y       | 0.1            | 19.35<br>8      | 0        | 0                          |
| 1        | Becca<br>Lenzini     | 1622 S.<br>Brentwood<br>Blvd | Suite 822     | St.<br>Louis      | мо       | USA         | 631<br>66 | 3143009<br>589 | test@facilisg<br>roup.com | LQK00<br>063 | Dark<br>Navy | М    |          | 1   | 0     | 0     | Y       | 0.1            | 19.35<br>8      | 0        | 0                          |
| <b>~</b> | Claire Lavoy         | 1616 S.<br>Brentwood<br>Blvd | Suite 816     | St.<br>Louis      | мо       | USA         | 631<br>60 | 3143009<br>583 | test@facilisg<br>roup.com | LQK00<br>063 | Dark<br>Navy | L    |          | 1   | 0     | 0     | Y       | 0.1            | 19.35<br>8      | 0        | 0                          |
| ~        | Daryl<br>Sonnylal    | 1610 S.<br>Brentwood<br>Blvd | Suite 810     | St.<br>Louis      | мо       | USA         | 631<br>54 | 3143009<br>577 | test@facilisg<br>roup.com | MQK0<br>0075 | Dark<br>Navy | Μ    |          | 1   | 0     | 0     | Y       | 0.1            | 19.35<br>8      | 0        |                            |

A green check mark is displayed at the beginning of each row for which tax has been calculated successfully.

A red  $\mathbf{x}$  is displayed at the beginning of each row when there is an issue with taxes for a specific address.

2. Select Return to SO in the ACTIONS bar.

The SO page opens.

#### 🄀 facilisgroup

## Syncore Knowledge Base

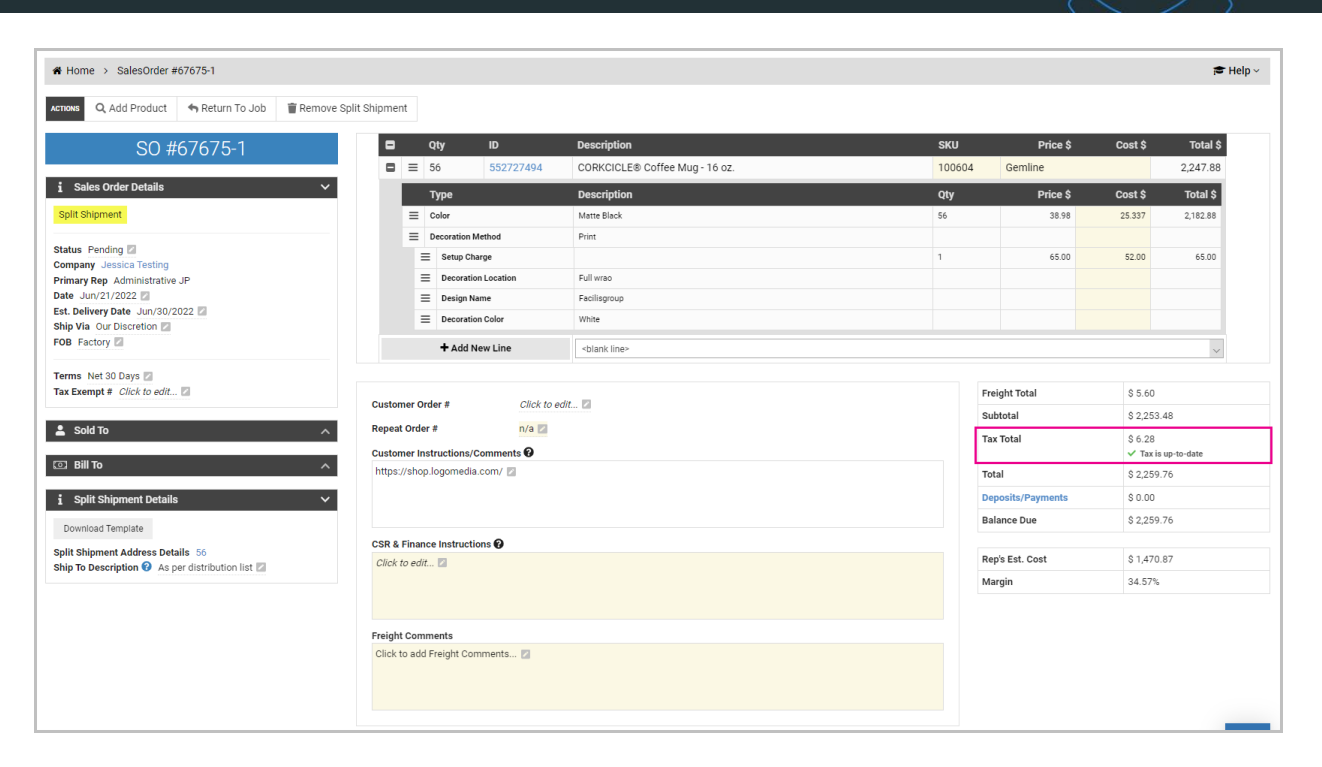

The tax calculated for the Split Shipment is displayed in the "Tax Total" field, with the message "Tax is up-to-date".

## **Remove Split Shipment**

The Split Shipment feature can be removed from the Sales Order (SO) to change it back to a regular SO.

**NOTE:** You cannot remove a Split Shipment if the Job is in Completed and/or the SO is in Invoiced or Paid.

### To remove a Split Shipment:

- 1. Open the Split Shipment SO.
- 2. Select **Remove Split Shipment** in the ACTIONS bar.

#### 🄀 facilisgroup

## Syncore Knowledge Base

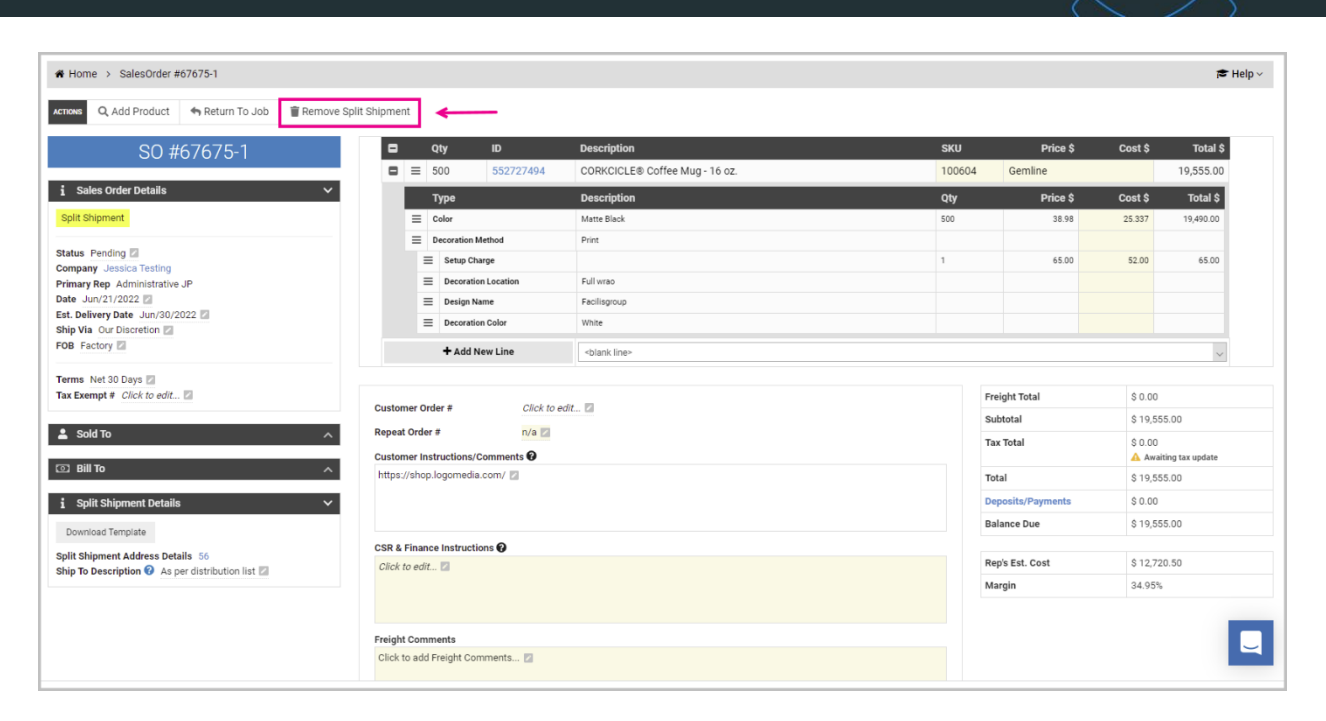

The "Remove Split Shipment?" window opens with the message:

#### "Warning: This cannot be undone.

If removed, addresses, calculated tax %, charges and all Split Shipment information will be deleted permanently."

| Home > Split Shipment Details > SalesOrder #67675-1      Help ~      Actor         Add Product   Return To Job   Remove Split Shipment          SO #67675-1          U    D         Escription   SKU   Price \$ Cost \$ Total \$         So0   S52727494   CORKCICLE® Confee Mug-16 oz. 100604   Gemline   19,555.00          Type   Description |                                                                                                    |                                |        |                 |         |                     |
|----------------------------------------------------------------------------------------------------|----------------------------------------------------------------------------------------------------|--------------------------------|--------|-----------------|---------|---------------------|
| Actions Q Add Product Action To Job                                                                                                    | TREMOVE Split Shipment                                                                                                    |                                |        |                 |         |                     |
| SO #67675-1                                                                                                    | C Qty ID                                                                                                    | Description                    | SKU    | Price \$        | Cost \$ | Total \$            |
|                                                                                                    | ■ Ξ 500 552727494                                                                                                    | CORKCICLE® Coffee Mug - 16 oz. | 100604 | Gemline         |         | 19,555.00           |
| i Sales Order Details                                                                                                    | ∼ Туре                                                                                                    | Description                    | Qty    | Price \$        | Cost \$ | Total \$            |
| Split Shipment                                                                                                    | =                                                                                                    |                                | 500    | 38.98           | 25.337  | 19,490.00           |
| Status Pending Company Jessica Testing                                                                                                    | $\mathbf{x}$                                                                                                    |                                | 1      | 65.00           | 52.00   | 65.00               |
| Date Jun/21/2022                                                                                                    |                                                                                                    |                                |        |                 |         |                     |
| Ship Via Our Discretion                                                                                                    | Remove Split S                                                                                                    | Shipment?                      |        |                 |         | ~                   |
| Terms Net 30 Days 🗾                                                                                                    | Warning: This canno                                                                                                    | ot be undone.                  |        |                 |         |                     |
| Tax Exempt # Click to edit 🔯                                                                                                    | If removed, addresses, calculated                                                                                                    | tax %, charges and all Split   |        | Freight Iotal   | S       | 5.60                |
| Sold To                                                                                                    | Q Add Product       Image: Remove Split Shipment         SO #67675-1       Image: Remove Split Shipment         des Order Details       Image: Remove Split Shipment         Shipment       Image: Remove Split Shipment         Pending II       Image: Remove Split Shipment         Yee Administrative JP       Image: Remove Split Shipment         Net 30 Days II       Image: Remove Split Shipment         Met To       Image: Remove Split Shipment         More Information will be deleted permanently.       Image: Remove Split Shipment         More Information will be deleted permanently.       Image: Remove Split Shipment         More Information will be deleted permanently.       Stotetal         Shipment Address Details Sto       0.00         Balance Due Status       Stotetal         More Information Will be deleted permanently.       Balance Due Status         More Remove Split Shipment Ottails       Stotetal         Stotetal       States         Stotetal       States         Stotetal       States         Stotetal       States         Stotetal       States         Stotetal       States         States       States         States       States         State France Instructions (Information will be d |                                |        |                 |         |                     |
|                                                                                                    |                                                                                                    |                                |        | Tax Total       | Δ       | Awaiting tax update |
| Bill To                                                                                                    | > Cancel                                                                                                    | Remove                         |        | Total           | S       | 19,555.00           |
| i Split Shipment Details                                                                                                    |                                                                                                    |                                |        | Deposits/Paymen | ts \$   | 0.00                |
| Download Template                                                                                                    |                                                                                                    |                                |        | Balance Due     | \$      | 19,555.00           |
| Split Shipment Details       Cancel Remove       Total       \$19,555.00         Download Template       CSR & Finance Instructions @       Clock to edit       Clock to edit       Reps Est. Cost       \$12,720.50                                                                                                    |                                                                                                    |                                |        |                 |         |                     |
| Ship To Description 🕜 As per distribution list 🛛                                                                                                    |                                                                                                    |                                |        | Margin          | 34      | 4.95%               |

- 3. Select:
  - **Remove** to remove the Split Shipment.
  - **Cancel** to close without changing the Split Shipment SO.

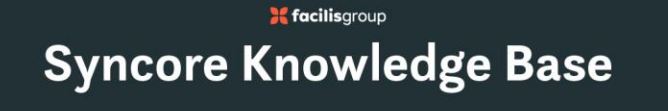

The Split Shipment is removed and the regular SO page opens.

## Job Page

You can return to the Job page from the Sales Order (SO) page at anytime.

## To return to the Job page:

1. Select Return to Job in the ACTIONS bar.

The Job page opens.

|                                                                                                    |                                                           |                      |                        |                  |                                        |                             | 😂 Help 🗸               |
|----------------------------------------------------------------------------------------------------|-----------------------------------------------------------|----------------------|------------------------|------------------|----------------------------------------|-----------------------------|------------------------|
| ACTIONS @ Repeat Job 	Move Job                                                                                                    | II ~ 📓 Graphic Services                                   | ← V1 Job             |                        |                  |                                        |                             |                        |
| Job #67675                                                                                                    | O PENDING<br>Jun/21/2022                                  | SUBMITTED            | ¢° WIP                 | 💭 DELIVER        | ED                                     |                             | ETED                   |
| i Job Details<br>Status Pending Company Jessica Testing<br>Primary Rep Administrative JP Secondary Rep Select Commission Split Select Primary Rep Commission \$9,777.50<br>Customer Service Rep Jen Manager Commission Code 508 detacts 107 Commission Split Select 107 Commission Split Select 107 Commission Code 508 detacts 107 Commission Code 508 detacts 107 Commission Code 508 detacts 107 Commission Code 508 detacts 107 Commission Code 508 detacts 107 Commission Code 508 detacts 107 Commission Code 508 detacts 107 Code 508 detacts 107 Cod | \$19,5<br>Sales Orders<br>Create Sales Order              | 55.00<br>Total Sales | \$0.00<br>Total Cost   |                  | ).0%<br>GPM                            | \$<br>dit ⊵ View PDF        | 9,777.50<br>Commission |
| Description Mugs For Monica 2<br>Type Standard Promo Sales 2<br>Date Jun/21/2022 2<br>Est Delivery Date Jun/30/2022 2<br>Priority Standard 2                                                                                                    | status     Status     I     Use Pendin     Purchase Order | g                    |                        |                  | Subtotal<br>\$19,555.00<br>\$19,555.00 | Freight<br>\$5.60<br>\$5.60 | / A C ×                |
| Product Index Other                                                                                                    | Create Purchase Order                                     |                      |                        |                  | LEGEND 🥒 View / E                      | idit 🗈 View PDF             | 🕤 Duplicate 🗴 Delete   |
| Source AtEase                                                                                                    | # 🔺 Status                                                | Vendor               | Production Worksheet 🕜 | Receiving Memo 🕜 | Subtotal                               | Freight                     |                        |
| Created By Jessica Lavoy<br>Created Date Jun/21/2022                                                                                                    |                                                           |                      | No data available      | e in table       |                                        |                             |                        |
|                                                                                                    |                                                           |                      |                        |                  | \$0.00                                 | \$0.00                      |                        |
| ¥ Follow-up Details ∨                                                                                                    |                                                           |                      |                        |                  | М                                      | isc. Charges                | \$0.00                 |
| Status Pending                                                                                                    |                                                           |                      |                        |                  |                                        | Art Charges                 | \$0.00                 |
|                                                                                                    |                                                           |                      |                        |                  |                                        | Cost Total                  | \$0.00                 |

The Split Shipment in the Sales Order (SO) is indicated by the shopping cart icon in the Status column of the SO.

## **Split Shipment Emails**

After the Split Shipment has been invoiced, the invoice of the Split Shipment can be previewed and emailed to the Client.

**NOTE:** The Split Shipment SO status must be invoiced or paid.

Before invoicing, the Ship To Description can be edited. This is what will show on the invoice for the ship to address.

### To edit the Ship To Description:

1. In the Split Shipment Details portlet, select 🖉 (pencil icon) beside **Ship To Description** to open the field and edit the text.

Default text: "As per distribution list"

- 2. Select **K** to cancel.
- 3. Select **v** to save your edits.

#### To change the status of the SO:

- 1. In the Sales Order Details portlet, select (pencil icon) beside **Status** and select **Invoiced** in the dropdown menu.
- 2. Select **X** to cancel.
- 3. Select 🔽 to save.

#### To preview and download the invoice PDF:

1. Select **Email** in the ACTIONS bar then select **Preview Invoice** from the dropdown menu.

| ₭ Home > SalesOrder #67675-1             |        |       |               |               |                                |        |   |               |         | R            | ► H |
|------------------------------------------|--------|-------|---------------|---------------|--------------------------------|--------|---|---------------|---------|--------------|-----|
| Actions Q, Add Product Email ~ Action To | Job    | Rem   | nove Split Sh | nipment       |                                |        |   |               |         |              |     |
| SO #67 C Invoice                         | -      |       | Qty           | ID            | Description                    | SKU    |   | Price \$      | Cost \$ | Total \$     | \$  |
| Preview Invoice                          |        | ≡     | 500           | 552727494     | CORKCICLE® Coffee Mug - 16 oz. | 100604 | G | emline        |         | 19,555.00    | )   |
| i Sales Order Details 🗸 🗸 🗸              |        |       | Туре          |               | Description                    | Qty    |   | Price \$      | Cost \$ | Total \$     | Ŀ   |
| Split Shipment                           |        | ≡     | Color         |               | Matte Black                    | 500    |   | 38.98         | 25.337  | 19,490.00    |     |
|                                          |        | ≡     | Decoration Me | ethod         | Print                          |        |   |               |         |              |     |
| Company Jessica Testing                  |        | =     | Setup Char    | rge           |                                | 1      |   | 65.00         | 52.00   | 65.00        |     |
| Primary Rep Administrative JP            |        | =     | Decoration    | Location      | Full wrao                      |        |   |               |         |              |     |
| Date Jun/21/2022                         | ۲      |       | Design Nar    | me            | Facilisgroup                   |        |   |               |         |              | ×   |
| Est. Delivery Date Jun/30/2022           |        | =     | Decoration    | Color         | White                          |        |   |               |         |              |     |
| FOB Factory                              |        |       | + Add Ne      | ew Line       | <br><br>hine>                  |        |   |               |         | ~            | -   |
| Payment Methods                          |        |       |               |               |                                |        |   |               |         |              |     |
| Credit Card                              | Custom | er On | der #         | Click to edit |                                |        |   | Freight Total |         | \$ 5.60      |     |
| ACH                                      |        |       |               |               |                                |        |   | Subtotal      |         | \$ 19,560.60 |     |

### A preview of the Invoice opens.

| Preview Invoice #67675-1 PDF |                 |                                                                                                    |                                                                               |                             |                  |                       |                                                                                                    |                   | >               |
|------------------------------|-----------------|----------------------------------------------------------------------------------------------------|-------------------------------------------------------------------------------|-----------------------------|------------------|-----------------------|----------------------------------------------------------------------------------------------------|-------------------|-----------------|
|                              |                 |                                                                                                    | NVOICE TO<br>Jassid Tating<br>1900 W Sh Ak<br>Garonis II<br>United Bane, 5200 | SHIP TO<br>As per distribut | ion list         |                       | INVOICE<br>#67675-1<br>Jai/20/2022                                                                                                    |                   |                 |
|                              | QTY             | DESCRIPTION                                                                                                    |                                                                               |                             | UNIT PRICE       | EXTENSION             | ADMINISTRATIVE JP                                                                                                    |                   |                 |
|                              | 500<br>800<br>1 | CORRCICLER Coffee Mag - 16 oz.<br>Doc Justin Halo<br>Marcola Constant<br>Second Second Second<br>Second Second Second<br>Decorates Location Mode<br>Decorates Color Wilde |                                                                               |                             | 538.98<br>946.07 | \$19,440.00<br>965.00 | Tel : (613) 5749-4212 Evit. 115<br>mjænnetter 10@Racilisgovup.com<br>Classification<br>Our Electronist<br>Our Electronist<br>POB<br>Factory<br>Terms<br>Net 30 Days |                   |                 |
|                              |                 |                                                                                                    |                                                                               |                             |                  |                       |                                                                                                    | $\longrightarrow$ | Close 🛃 Downloa |

2. Select **Close** in the bottom right to close and return to the SO page.

**NOTE:** You can also select the **x** in the top right corner to close the preview.

3. Select Download.

The Invoice PDF downloads onto your device.

### To send the invoice:

1. Select **Email** in the ACTIONS bar then select **Invoice** from the dropdown menu.

| CTIONS Q Add Product Email - Return To    | Job 🍵 F |        | ove Split Shipment  |                                                                                                    |        |               |         |           |    |
|-------------------------------------------|---------|--------|---------------------|----------------------------------------------------------------------------------------------------|--------|---------------|---------|-----------|----|
| SO #67 C Invoice                          | •       | Q      | )ty ID              | Description                                                                                                    | SKU    | Price \$      | Cost \$ | Total \$  | \$ |
| Preview Invoice                           | • •     | ≣ 5    | 500 55272           | 7494 CORKCICLE® Coffee Mug - 16 oz.                                                                                                    | 100604 | Gemline       |         | 19,555.00 | J  |
| i Sales Order Details Y                   |         | т      | Гуре                | Description                                                                                                    | Qty    | Price \$      | Cost \$ | Total \$  | 1  |
| Split Shipment                            |         | ≣ c    | Color               | Matte Black                                                                                                    | 500    | 38.98         | 25.337  | 19,490.00 | 1  |
|                                           | 5       | ≡ D    | ecoration Method    | Print                                                                                                    |        |               |         |           |    |
| Status Involced Company Jessica Testing   |         | ≡      | Setup Charge        |                                                                                                    | 1      | 65.00         | 52.00   | 65.00     |    |
| Primary Rep Administrative JP             |         | ≡      | Decoration Location | Full wrao                                                                                                    |        |               |         |           |    |
| Date Jun/21/2022                          | ۲       | ≡      | Design Name         | Facilisgroup                                                                                                    |        |               |         |           | ×  |
| Est. Delivery Date Jun/30/2022            |         | =      | Decoration Color    | White                                                                                                    |        |               |         |           |    |
| Via Our Discretion  Factory  Add New Line |         |        |                     | <br><br> |        |               |         | ~         | ,  |
| Payment Methods                           |         |        |                     |                                                                                                    |        |               |         |           |    |
| Credit Card                               | Custome | r Orde | er# Click           | to edit                                                                                                    |        | Freight Total | S       | 5.60      |    |
| ACH                                       |         |        |                     |                                                                                                    |        | Subtotal      | s       | 19,560.60 |    |

The Send Invoice wizard window opens to Step 1: Invoices.

| @ease v1 🗗                                       |                       |                |              |             | 🛗 🌔 Monica      | Lunzmann (A | Administrative) 🗸              |
|--------------------------------------------------|-----------------------|----------------|--------------|-------------|-----------------|-------------|--------------------------------|
| ♣ Home > Sales0                                  | Send Sales Order Inve | oice to Client |              | ×           |                 |             | r <del>e</del> H               |
| ACTIONS Q Add Prod                               |                       | 2 Attachments  | 3 Email      | 4 Preview   |                 |             |                                |
| SO <del>(</del>                                  |                       |                |              |             | Price \$        | Cost \$     | Total \$                       |
| _                                                | turnlan d             | 21×1×1         | Out of Date  |             | Gemline         |             | 19,555.00                      |
| i Sales Order Deta                               | #67675 1              | Status         | Created Date |             | Price \$        | Cost \$     | Total \$                       |
| Split Shipment                                   | #07073*1              |                | Juli/21/2022 |             | 38.98           | 25.337      | 19,490.00                      |
| Status Invoiced Z<br>Company Jessica Tes         |                       |                |              |             | 65.00           | 52.00       | 65.00                          |
| Primary Rep Administ<br>Date Jun/21/2022         |                       |                |              |             |                 |             |                                |
| Est. Delivery Date Jun<br>Ship Via Our Discretio |                       |                |              |             |                 |             |                                |
| FOB Factory                                      |                       |                |              |             |                 |             |                                |
| Payment Methods                                  |                       |                |              |             | Fueleta Travi   |             | à 5 40                         |
| Credit Card                                      |                       |                |              |             | Subtotal        |             | \$ 19.560.60                   |
| Terms Net 30 Days                                |                       |                |              |             | Tax Total       |             | \$ 0.00<br>Awaiting tax update |
| Due Date Aug/25/202<br>Tax Exempt # Click to     |                       |                |              |             | Total           |             | \$ 19,560.60                   |
|                                                  |                       |                |              |             | Deposits/Payme  | nts         | \$ 0.00                        |
| 💄 Sold To                                        |                       |                |              |             | Balance Due     |             | \$ 19,560.60                   |
| I Bill To                                        |                       |                |              |             | Rep's Est. Cost |             | \$ 12,720.50                   |
| Solit Shipment D                                 |                       |                |              |             | Margin          |             | 34.95%                         |
| Download Template                                |                       |                |              | Cancel Next |                 |             |                                |

- The Invoice is selected (default).
- The Split Shipment is indicated by the shopping cart icon in the Status column.
- 2. Select:
  - **Cancel** to close and return to the SO page.
  - Next to go to Step 2: "Attachments".

Message if no attachments: "No data available"

- 3. Select:
  - Previous to return to Step 2
  - **Cancel** to close and return to the SO page.
  - Next to go to Step 3: "Email".

**NOTE:** Tax is not re-calculated for Split Shipment invoices.

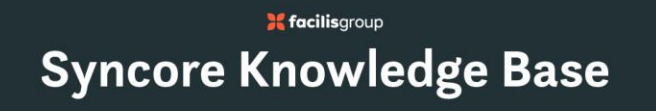

"Send Sales Order Invoice to Client" Step 3: Email opens.

| @ease v1 🗗                                                                                |                   |                                                                  | Ê    | Monica          | a Lunzmann (A | dministrative) ~          |
|-------------------------------------------------------------------------------------------|-------------------|------------------------------------------------------------------|------|-----------------|---------------|---------------------------|
| ☆ Home → SalesOr                                                                          | Send Sales Order  | Invoice to Client                                                | ×    |                 |               | <del>3</del>              |
| spin snipment                                                                             |                   |                                                                  |      | 38.98           | 25.337        | 19,490.00                 |
| Status Invoiced Z<br>Company Jessica Tes                                                  | Invoices          | Attachments 3 Email 4 Preview                                    | _    | 65.00           | 52.00         | 65.00                     |
| Primary Rep Administ<br>Date Jun/21/2022 Est. Delivery Date Jun<br>Ship Via Our Discretio | Send As           | paquettej@icloud.com                                             |      |                 |               |                           |
| FOB Factory                                                                               | Recipient         | jlavoy@facilisgroup.com 😵 email1@email.com 😵 😋 👻                 | 18   |                 |               |                           |
| Payment Methods Credit Card                                                               |                   |                                                                  |      | Freight Total   | s             | 5.60                      |
| ACH                                                                                       | Email Address(es) | Enter a valid email address                                      | 1.00 | Subtotal        | s             | 19,560.60                 |
| Terms Net 30 Days                                                                         | BCC               | Primary Ren: Administrative . JP (mieannette+10@facilismoun.com) |      | Tax Total       | s<br>4        | 0.00<br>Awaiting tax upda |
| Due Date Aug/25/202<br>Tax Exempt # Click to                                              | 500               |                                                                  | 1.00 | Total           | S             | 19,560.60                 |
|                                                                                           |                   | Sales Assistants                                                 | 1.00 | Deposits/Paym   | ents \$       | 0.00                      |
| 💄 Sold To                                                                                 | Watermark         | None O Paid O Revised O Past Due                                 | 18   | Balance Due     | S             | 19,560.60                 |
| 💿 Bill To                                                                                 | Online Payments   | Credit Card Payment Allowed 😮                                    |      | Rep's Est. Cost | s             | 12,720.50                 |
| i Split Shipment D                                                                        |                   | ACH Payment Allowed 🕑                                            | - 18 | Margin          | 3             | 4.95%                     |
| Download Template                                                                         | Subject *         | Invoice (#67675-1) for Jessica Testing from LogoMedia            | 5    |                 |               |                           |
| Ship To Description @                                                                     |                   | Use to delete and reset text                                     |      |                 |               |                           |
|                                                                                           |                   | Previous Cancel N                                                | ext  |                 |               |                           |

- 4. Complete the following fields, scrolling down as required:
  - Send As: open the dropdown menu to change the person sending the email (optional)
  - **Recipient**: choose the recipient
  - Email Addresses: enter additional addresses (optional).
  - Watermark: choose to add a watermark. Options:
    - None (default)
    - o Paid
    - o Revised
    - o Past Due.
  - Online Payments: choose one or both methods of payment:
    - o Credit Card Payment Allowed
    - ACH Payment Allowed.

- **Subject\***: edit as required:
  - Default text: "Invoice (#xxxx-x) for [Client] from [PartnerName]".
- Salutation\*: edit as required:
  - Default text: "Hello [ClientName],"
- **Message**\*: edit as required:
  - Default text taken from Partner profile.

### \* In the Subject, Salutation and Message fields, use:

- 3 (delete icon) to delete all text
- <sup>•</sup> (reset icon) to return to default text.
- 5. Select:
  - Previous to return to Step 3
  - **Cancel** to close and return to the SO page.
  - **Next** to go to Step 4: "Preview".

A preview of the Email opens.

| Status Invoiced                                                 | Invoices | Attachments                                | Email                                      | 4 Preview |    | 65.00           |      |
|-----------------------------------------------------------------|----------|--------------------------------------------|--------------------------------------------|-----------|----|-----------------|------|
| Company Jessica les<br>Primary Rep Administ<br>Date Jun/21/2022 | _        |                                            |                                            |           | 18 |                 |      |
| Est. Delivery Date Jur<br>Ship Via Our Discretio<br>FOB Factory |          | PLOG                                       | DMEDIA                                     |           | 18 |                 |      |
| Payment Methods Credit Card                                     |          |                                            |                                            |           |    | Freight Total   |      |
| ACH                                                             |          | Hello Jessica Mary,                        |                                            |           |    | Subtotal        |      |
| Terms Net 30 Days 🜌<br>Invoice Date Jul/26/2                    |          | OUR REMITTANCE ADDRESS HAS CHANGI          | ED!! Please see details below              |           |    | Tax Total       |      |
| Due Date Aug/25/202 Tax Exempt # Click to                       |          | Thank you for choosing iPromo. Please fi   | nd attached a copy of the invoice for your |           |    | Total           |      |
|                                                                 |          | records. Please call us as soon as you sta | rt your next project! We can help with     |           |    | Deposits/Paymo  | ents |
| 💄 Sold To                                                       |          | ideas, presentations, really whatever you  | need to help make your job easier!         |           |    | Balance Due     |      |
| ©∃ Bill To                                                      |          | Thank you!                                 |                                            |           |    | Ren's Est. Cost |      |
|                                                                 |          | Note: 3% Service Fee will be assessed for  | any N30 Terms invoices paid via Credit     |           |    | Margin          |      |
| i Split Shipment D                                              |          | Card                                       |                                            |           |    |                 |      |
| Download Template                                               |          | EFFECTIVE IMMEDIATELY!!!!                  |                                            |           |    |                 |      |
| Ship To Description 🔞                                           |          | OUR REMITTANCE ADDRESS HAS CHANGE          | ED                                         |           |    |                 |      |

- 6. OPTIONAL: Select the field beside **Preview** to open the dropdown menu and select **[#xxxx-x] Invoiced** to preview the Invoice PDF.
- 7. Select:
  - Previous to return to Step 3
  - **Cancel** to close and return to the SO page.
  - Send to go send the email and Invoice PDF to the client.

An email with the Invoice PDF and any attachment(s) is sent to the recipients.